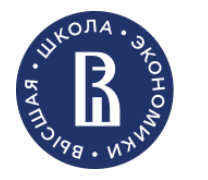

Высшая школа бизнеса

Москва 2025

# Справочник менеджера департамента для новых сотрудников

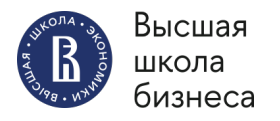

SmartPlan

1ല്

## 2

# ОБЩАЯ ЛОГИКА ПЛАНИРОВАНИЯ УЧЕБНОЙ НАГРУЗКИ

Все перечисленные далее системы связаны путем интеграции информации из одной системы в другую.

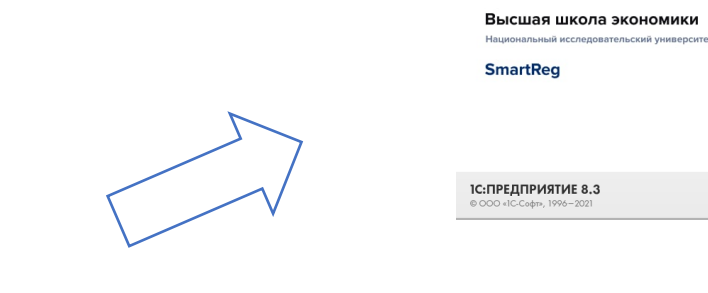

#### HSE | Smart Digital | Plan

В SmartPlan формируется Планпредложение кафедры на каждый учебный год. В нем содержатся все дисциплины, которые планируются к реализации департаментом.

#### Одновременная интеграция в обе системы

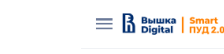

#### Вышка | Smart Digital ПУД 2.0

Здесь вы найдете все необходимое для управления порядком изучения дисциплины.

#### https://smartreg.hse.ru/

В данной системе мы назначаем преподавателей, которые будут реализовывать нагрузку по дисциплине: лекции, семинары, текущий контроль (экзамен).

#### https://dp.hse.ru/

ПУД – программа учебной дисциплины. В буквальном смысле план дисциплины (тематика, точки контроля, описание контроля, описание компетенций и т.д.). ОЧЕНЬ ВАЖНО, чтобы ПУД был своевременно доступен студентам - то есть за пять дней до начала модуля, в котором реализуется дисциплина. А доступен он будет, только когда вы в помощь к ответственному за дисциплину преподавателю заполните его в системе и нажмете кнопку «Отправить на утверждение».

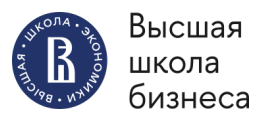

SmartPlan

HSE | Smart Digital | Plan

Система является частью информационного и сервисного пространства НИЛУ ВШЭ, подробную информацию можно получить на сайте bttps://fi.bea.nu/k

Для входа используйте свои корпоративные e-mail и пароля 3

## SmartPlan

## https://splan.hse.ru/constructor

Менеджер департамента создает дисциплины в SmartPlan, либо рассматривает заявки на дисциплины от образовательных программ и в случае положительного решения (по согласованию с руководством департамента) принимает их. В противном случае отклоняет.

#### ВАЖНО!

Заявку можно отклонить, если РУП ОП не утвержден. В ином случае необходимо создать новую дисциплину с новым ID.

Решение о принятии или отклонении заявок принимает Руководитель или Заместитель руководителя департамента (РД и ЗРД далее по тексту).

При рассмотрении заявки на дисциплину обязательно учитываем: соотношению часов (лекций и семинаров), З.Е., модули реализации, потоки, группы и т.д.

При создании и редактировании данных в дисциплине рекомендуется проводить дополнительную коммуникацию с менеджерами ООП с копией академического руководителя (далее АР) и ЗРД по почте.

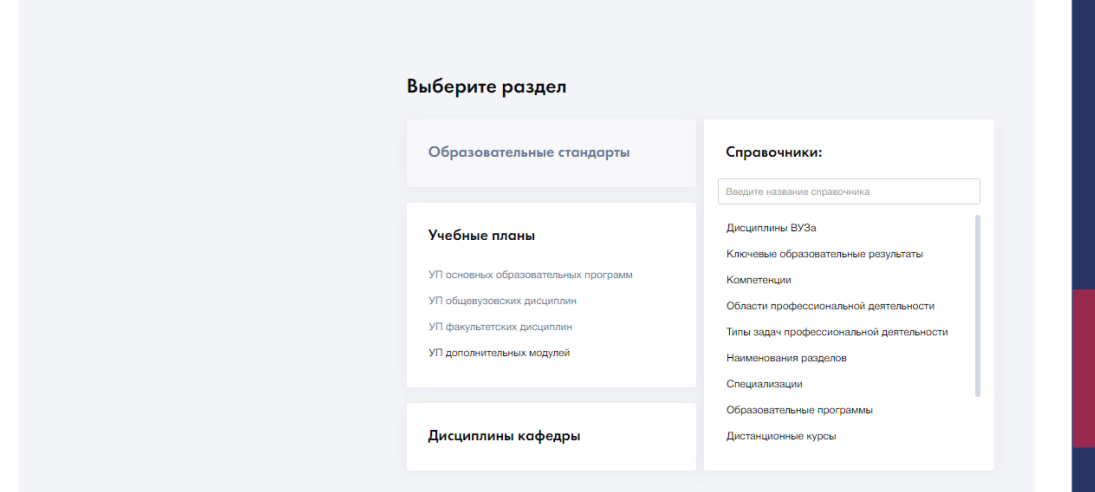

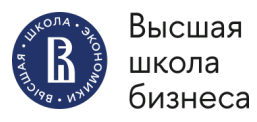

SmartPlan

## Последовательность действий в SmartPlan

Что такое З.Е. – зачетные единицы?

Каждая дисциплина весит определенное количество кредитов/З.Е.

Кредит/З.Е. равна 38 ак. ч.

Нормы аудиторной нагрузки устанавливаются регламентом ВШБ

Что такое ПЕ – предметные единицы?

Это то, что мы назначаем, когда одобряем заявку. Поток и группа :

1 поток студентов – в среднем 140 человек

1 группа студентов – в среднем 35 человек

ПРИМЕР: Поток из 140 человек = 4 группы

Рассматриваем заявки в SmartPlan

4

Проверяем количество кредитов по дисциплине, соотношение лекций и семинаров, модули реализации. Если все ОК: подтверждаем дисциплину и назначаем ПЕ (потоки и группы)

> Ждем интеграцию в следующие системы: Конструктор ПУД и SmartReg

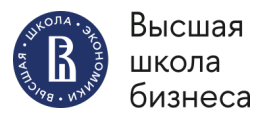

SmartReg

5

## Последовательность действий в SmartReg

#### https://smartreg.hse.ru/SmartReg/ru\_RU/

В данной системе распределяется учебная нагрузка на преподавателей: лекции, семинары, текущий контроль (экзамен).

После распределения данные интегрируются в систему РУЗ.

Основные этапы работы в данной системе

#### ВАЖНО!

Все нагрузка назначается до начала учебного года.

НО важно всегда актуализировать и перепроверять данные по модулям, так как бывают замены преподавателей на курсе, изменение курса, перенос курса и т.д. Ранее принятая заявка в SmartPlan отобразилась в SmartReg

Проверяете индивидуальный план преподавателя

Вы сверяете, правильно ли отобразились данные – количество групп, часов, модулей и т.д.

Вы назначаете на лекции, семинары и текущий контроль преподавателя, согласованного Руководителем департамента

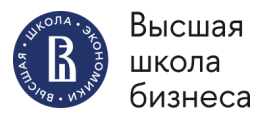

SmartReg

# Иной функционал в SmartReg

В случае, если вы берете нового преподавателя в штат или по договору ГПХ, то ваш прием данного преподавателя будет напрямую взаимосвязан с назначенной ему нагрузкой в системе SmartReg.

Кадровая запись, личная страница на сайте, расписание преподавателя и иные доступы откроются новому преподавателю или ГПХ преподавателю, только если он внесен в данную систему.

В системе SmartReg мы заводим карточку преподавателя (смотри инструкцию: <u>https://confluence.hse.ru/pages/viewpage.action?pageId=186158406</u>).

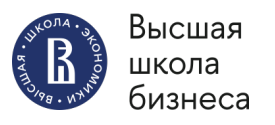

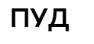

7

# пуд

## https://dp.hse.ru

ПУД регламентирует четкие правила взаимодействия со студентом, и отражает формы контроля, примеры к ним и дополнительные регламенты. С ее помощью вы информируете студентов об основных характеристиках дисциплины.

На первом занятии по дисциплине преподаватель обязательно оповещает студентов об основных характеристиках дисциплины и рассказывает, где можно ознакомиться с программой учебной дисциплины.

Программа учебной дисциплины должна описывать:

- цели и планируемые результаты обучения
- содержание учебного курса
- порядок работы со студентами
- темы
- рекомендуемую литературу
- формы занятий и принципы выставления оценок.

| В Вышка Smart<br>пуд 2.0<br>Здесь вы найдете<br>все необходимое<br>для управления<br>порядком изучения<br>дисциплины. | Отказание и политирации и инстититити, распределавата часи, выбираата нагоди обучения, задаваята системи оценивания. |                                                                                                 | <page-header><page-header><image/><image/></page-header></page-header> |
|----------------------------------------------------------------------------------------------------|----------------------------------------------------------------------------------------------------|-------------------------------------------------------------------------------------------------|------------------------------------------------------------------------|
|                                                                                                    | ©<br>Быстрый поиск<br>Перейн с откогу нога десултаний гад<br>Перейн с откогу нога десултани за теруций гад           | Опдить все ном утверждение рабочие программа<br>Оприть все ном на утверждение рабочие программа | Оприть списан наи программ                                             |

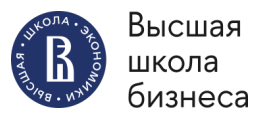

пуд

## Последовательность действий в ПУД

В связи с тем, что все информационные системы в учебном процессе взаимосвязаны, то отображение дисциплин в системе Конструктор ПУД будет выгружаться из ранее принятых заявок на дисциплины в системе SmartPlan.

#### ВАЖНО!

- Менеджер отслеживает интеграцию в Конструктор ПУД актуальных записей дисциплины, в случае если не выгружается – пишет в тех. поддержку.
- Менеджер контролирует сроки заполнения и размещения (на сайте)
  ПУД по департаменту (за 5 дней до начала модуля, в котором реализуется дисциплина). Рекомендация: заполнить ПУД заранее, чтобы остался «запас хода» на внесение правок и редактирование от Академического руководителя или Центра учебной аналитики.
- Преподаватель несет ответственность за наличие и качество программ учебных дисциплин, размещенных в открытом доступе на сайте НИУ ВШЭ.
   Задача менеджера помочь своевременно по всем техническим вопросам и рекомендациям.

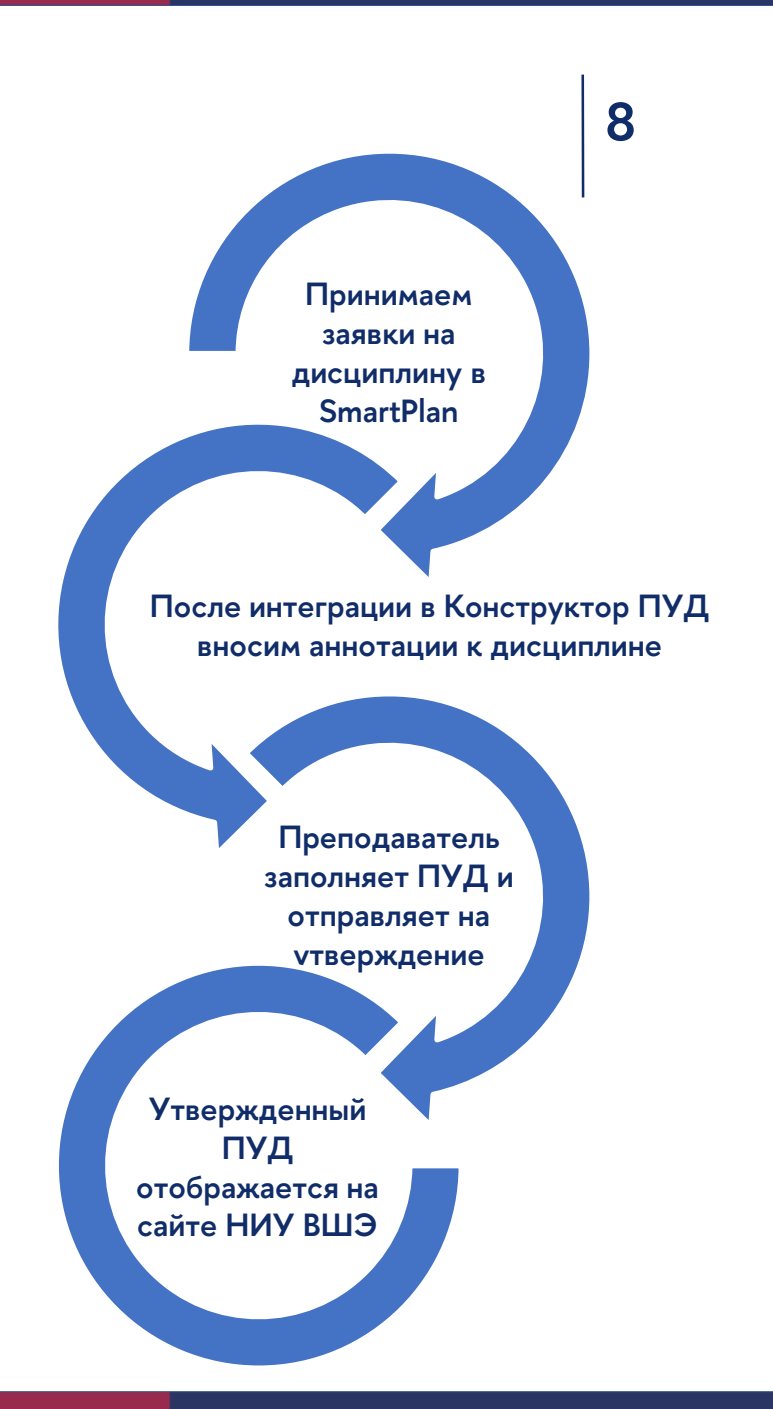

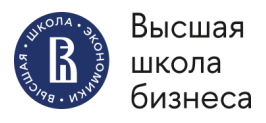

пуд

## 9

## На что стоит обратить внимание при работе с ПУД

Ответственность за содержательную часть ПУД несет преподаватель.

Задача менеджера отследить соответствие ПУД ПОПАТКУСУ и иным нормативным документам НИУ ВШЭ, рекомендациям академического руководителя и Центра учебной аналитики ВШБ.

Соответствие ПОПАТКУС

У элементов контроля весом 0,3 и более должны быть прописаны правила пересдачи для студентов, пропустивших элемент контроля по уважительной причине Актуальность литературы

Литература не старше 5 лет и желательно выбирать из перечня электронных ресурсов, так как они не ограничены Примеры заданий

У каждого блокирующего элемента контроля или экзамена должны быть примеры заданий и описание формата проведения контроля

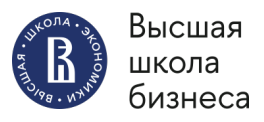

пуд

# Полезные ссылки по функционалу и работе с ПУД

Для менеджеров:

https://www.hse.ru/studyspravka/programmauchdisc - общая информация по работе с ПУД

<u>https://www.hse.ru/docs/289423580.html</u> - Положение о программе учебной дисциплины образовательных программ высшего образования – программ бакалавриата, специалитета, магистратуры НИУ ВШЭ

<u>https://www.hse.ru/docs/894045460.html</u> - Положение об организации промежуточной аттестации и текущего контроля успеваемости студентов Национального исследовательского университета «Высшая школа экономики»

https://pmo.hse.ru/servicedesk/customer/portal/81/group/301?groupId=301 – техническая поддержка ПУД (для менеджеров и преподавателей)

Для преподавателей:

https://www.hse.ru/studyspravka/pud\_guide - Памятка по работе в Конструкторе ПУД 2.0: Информация для ППС

https://www.hse.ru/studyspravka/manual\_PUD2.0\_prepod - Инструкция по работе в Конструкторе ПУД 2.0: Информация для ППС

<u>https://rutube.ru/video/private/350f61ed224bf54cd081e05ebc88a75f/?p=ZaRkLXIXrZmlcxPXZvAQqQ</u> – Видео-инструкция по работе в Конструкторе ПУД 2.0: Информация для ППС

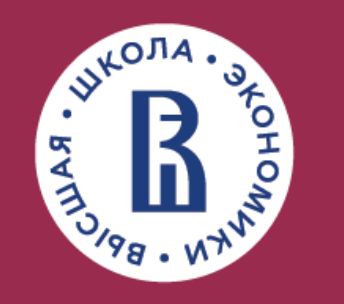

Высшая школа бизнеса